## คู่มือการใช้งานระบบการให้บริการ E-Service ขององค์การบริหารส่วนตำบลห้วยไร่

\*\*\*\*\*

## ๑. ระบบตรวจสอบสิทธิโครงการเงินอุดหนุนเด็กแรกเกิด

<u>ขั้นตอนที่ ๑</u> ประชาชนเข้าใช้งานระบบผ่าน https://www.huayrai-lomsak.go.th/index/ ระบบบริการออนไลน์ (E-services) อยู่บริเวณด้านล่างของหน้าเว็บไซด์หลัก

| ระบบบริการออนไลน์ (E-services)                                                | - U                                                               |                                              |                                                       |  |  |  |  |  |
|-------------------------------------------------------------------------------|-------------------------------------------------------------------|----------------------------------------------|-------------------------------------------------------|--|--|--|--|--|
| <b>8ะUUCI8วิจิส์อิบสึกิธิ์</b><br>โครงการ เงินตุลหนุนเด็กแรกเกิด              | <b>ແບບໃບແຈ້งติดตั้ง</b><br><sub>ແละซ่อมแซมระบบประปาหมู่บ้าน</sub> | แบบคำร้อง<br>ขอซ่อมไฟฟ้า โคมไฟสาธารณะ        | <b>แบบคำร้อง</b><br>ขอรับบริการดังขยะ                 |  |  |  |  |  |
| <mark>คู่มือการใช้งาน</mark><br>ระบบการให้บริการ e-service                    |                                                                   |                                              |                                                       |  |  |  |  |  |
| ระบบบริการออนไลน์ (E-services)                                                |                                                                   |                                              |                                                       |  |  |  |  |  |
| <b>ช่องทางร้องเรียน</b><br>การบริหารงานบุคคล                                  | <b>แบบคำร้อง</b><br>ขอรับความช่วยเหลือของประชาชน                  | ระบบขอความอนุเคราะท์<br>น้ำเพื่ออุปโภคบริโภค | <b>แบบฟอร์มรับสมัคร</b><br>นักเรียนศูนย์พัฒนาเด็กเล็ก |  |  |  |  |  |
| <b>แบบคำร้อง</b><br>ขอตัดตันไม้และจัดเก็บกิ่งไม้                              |                                                                   |                                              |                                                       |  |  |  |  |  |
| <u>ขั้นตอนที่ ๒</u> ประชาชนคลิกเลื                                            | อกรายการที่ ระบบตรวจส                                             | อบสิทธิโครงการเงินอุดหนุนเ                   | เด็กแรกเกิด                                           |  |  |  |  |  |
| <b>Sะบบตรวจสอบสิทธิ</b><br>โครงการ เงินอุดหนุนเด็กแรกเกิด                     |                                                                   |                                              |                                                       |  |  |  |  |  |
| ขั้นตอนที่ ๓ ประชาชนกรอกข้                                                    | เ้อมูล ดังนี้                                                     |                                              |                                                       |  |  |  |  |  |
| ๑. ใส่เลขประจำต้<br>๒. ใส่เลขประจำต้                                          | ทั่วประชาชนผู้ลงทะเบียน<br>กัวประชาชนผู้ลงทะเบียน                 |                                              |                                                       |  |  |  |  |  |
| <ul> <li>๓. ใส่ตัวอักษร Co</li> </ul>                                         | ode ตามที่ระบบขึ้นให้                                             |                                              |                                                       |  |  |  |  |  |
| ๔. คลิก ค้นหาข้อ                                                              | ນູຸຄ                                                              |                                              |                                                       |  |  |  |  |  |
| <b>ระบบตรวจสอบสถานะสิทธิ</b><br>โครงการเงินอุดหนุนเพื่อการเลี้ยงดูเด็กแรกเกิด |                                                                   |                                              |                                                       |  |  |  |  |  |
| ระบุเลขประจำตัวประชาชนผู้ลงทะเบียน : 🛛 🔶 1                                    |                                                                   |                                              |                                                       |  |  |  |  |  |
| ระบุเลขประจำตัวประชาชนเด็กแรกเกิด :                                           |                                                                   |                                              |                                                       |  |  |  |  |  |
| *เปลี่ยนรูปใหม่โดยคลิกที่รูป                                                  |                                                                   |                                              |                                                       |  |  |  |  |  |
| 4 →                                                                           | Q ค้นหาข้อมูล C                                                   | เริ่มด้นหาใหม่                               |                                                       |  |  |  |  |  |

## ษ. แบบใบแจ้งติดตั้งและซ่อมแซมระบบประปาหมู่บ้าน

<u>ขั้นตอนที่ ๑</u> ประชาชนเข้าใช้งานระบบผ่าน https://www.huayrai-lomsak.go.th/index/ ระบบบริการออนไลน์ (E-services) อยู่บริเวณด้านล่างของหน้าเว็บไซด์หลัก

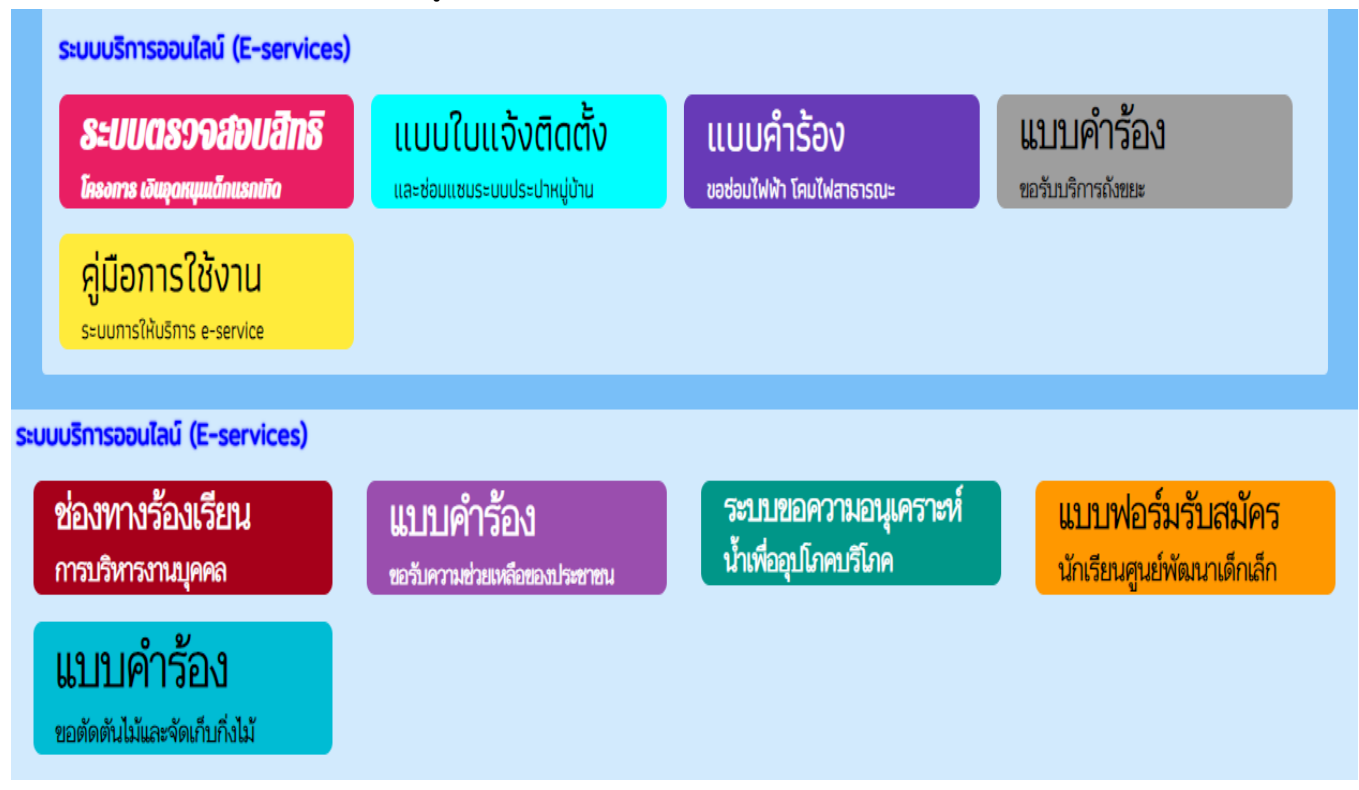

ขั้นตอนที่ ๒ ประชาชนคลิกเลือกรายการที่ แบบใบแจ้งติดตั้งและซ่อมแซมระบบประปาหมู่บ้าน

# แบบใบแจ้งติดตั้ง

และซ่อมแซมระบบประปาหมู่บ้าน

- ้ขั้นตอนที่ ๓ ประชาชนกรอกข้อมูล ดังนี้
  - ๑. ชื่อ สกุล
  - ๒. อายุ
  - ๓. บ้านเลขที่
  - ๔. หมู่บ้าน

  - ๖. ອຳເภอ
  - ๗. จังหวัด
  - ผ. คลิกเลือกรายการที่ต้องการ
  - ๙. แนบไฟล์ แผนที่ที่ตั้ง
  - ๑๐. คลิก ส่ง เพื่อยื่นคำร้อง

-២-

แบบใบแจ้งติดตั้งและช่อมแชมระบบประปา หมู่บ้าน องค์การบริหารส่วนตำบลห้วยไร่ อำเภอหล่มสัก จังหวัดเพชรบูรณ์ huayrailomsak@gmail.com สลับบัณชี 0 ระบบจะบันทึกชื่อและรูปภาพที่เชื่อมโยงกับบัญชี Google เมื่อคุณอัปโหลดไฟล์และส่งแบบฟอร์มนี้. อีเมลของคุณจะไม่รวมอยู่ในศาตอบ ชื่อ - สกุล ๑.ชื่อ-สกุล ศาตอบของคุณ อายุ ๒. อายุ ศาตอบของคุณ บ้านเลขที่ ๓.บ้านเลขที่ ศาตอบของคุณ หมู่ที่ ๔.หมู่ที ศำตอบของคุณ ตำบล ແ. ຕຳບລ ศาตอบของคุณ อำเภอ ๖.ອຳເກອ ศำตอบของคุณ จังหวัด ๗.จังหวัด ศาตอบของคุณ ขอแจ้งติดตั้ง/ซ่อมระบบประปาหมู่บ้าน ดังนี้ **๘.คลิกเลือก** 🔘 ติดตั้งมาตรวัดน้ำใหม่ รายการที่ 🔿 ท่อประปาแตก ต้องการ ท่อประปารั่ว 🔘 มาตรวัดน้ำชำรุด อื่นๆ  $\bigcirc$ ระบุ.. แผนที่ตั้งจุดติดตั้ง/ซ่อมแซมระบบประปาหรือภาพถ่ายสถานที่ ๙. ไฟล์ที่ตั้ง 🗅 เพิ่มไฟล์ রাঁও ล้างแบบฟอร์ม ๑๐. ส่ง

#### ๓. แบบคำร้องขอซ่อมไฟฟ้า/โคมไฟสาธารณะ

<u>ขั้นตอนที่ ๑</u> ประชาชนเข้าใช้งานระบบผ่าน https://www.huayrai-lomsak.go.th/index/ ระบบบริการออนไลน์ (E-services) อยู่บริเวณด้านล่างของหน้าเว็บไซด์หลัก

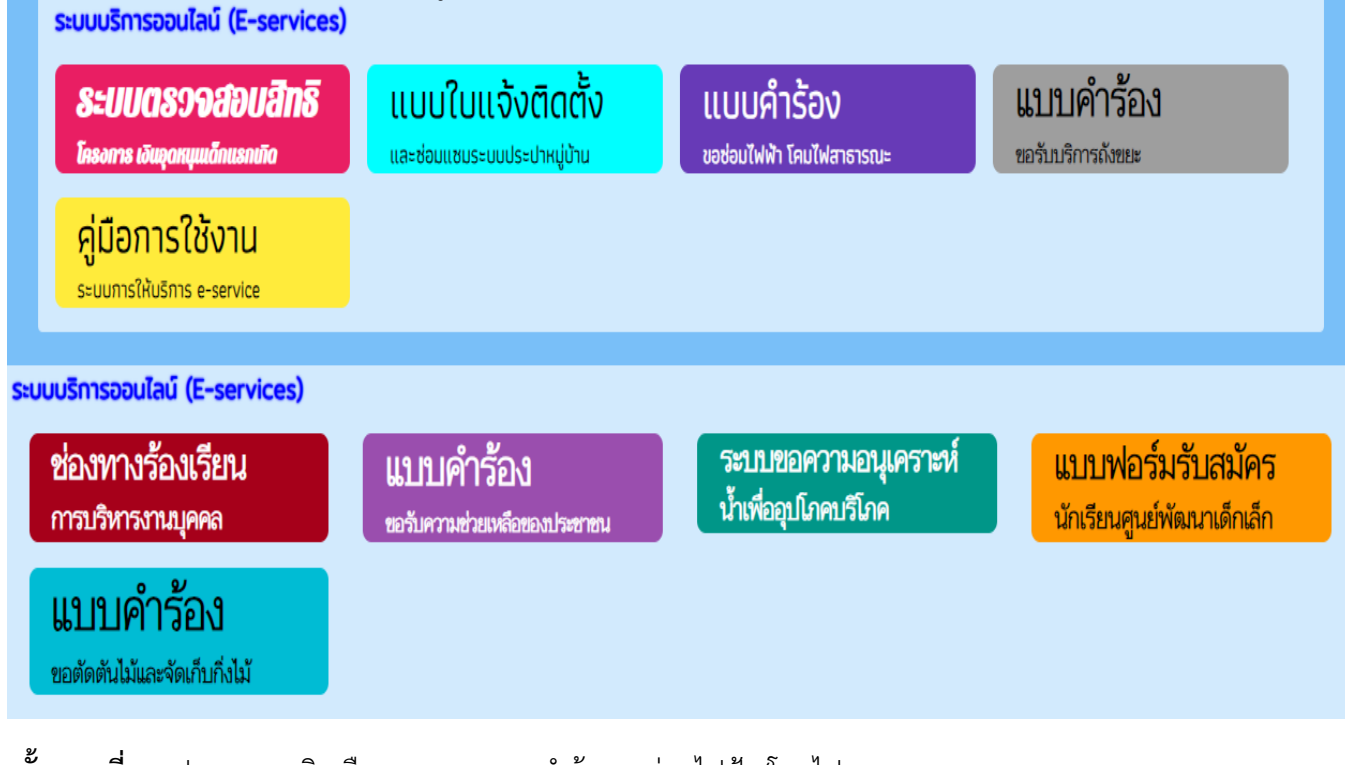

้ ขั้นตอนที่ ๒ ประชาชนคลิกเลือกรายการ แบบคำร้องขอซ่อมไฟฟ้า/โคมไฟสาธารณะ

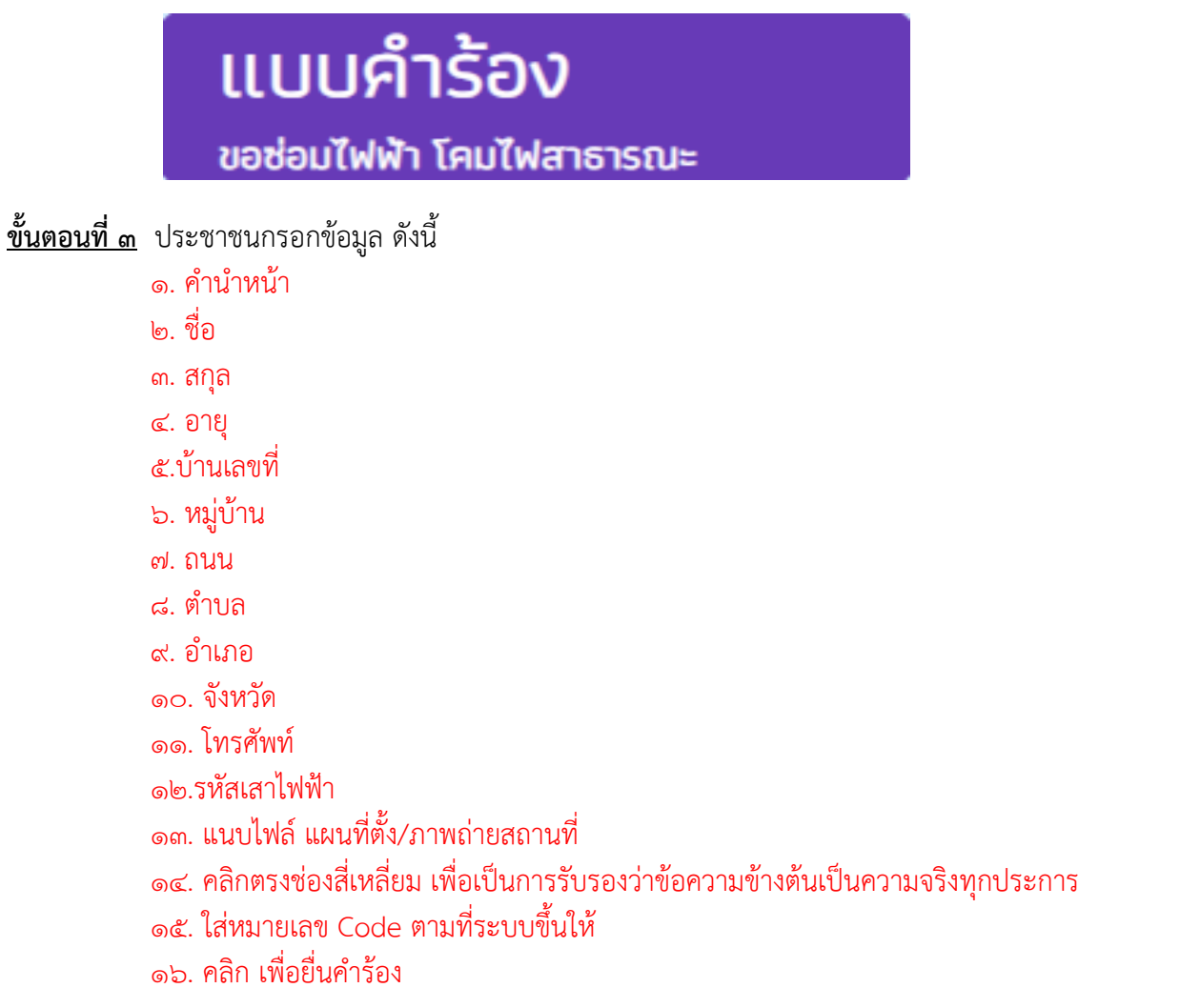

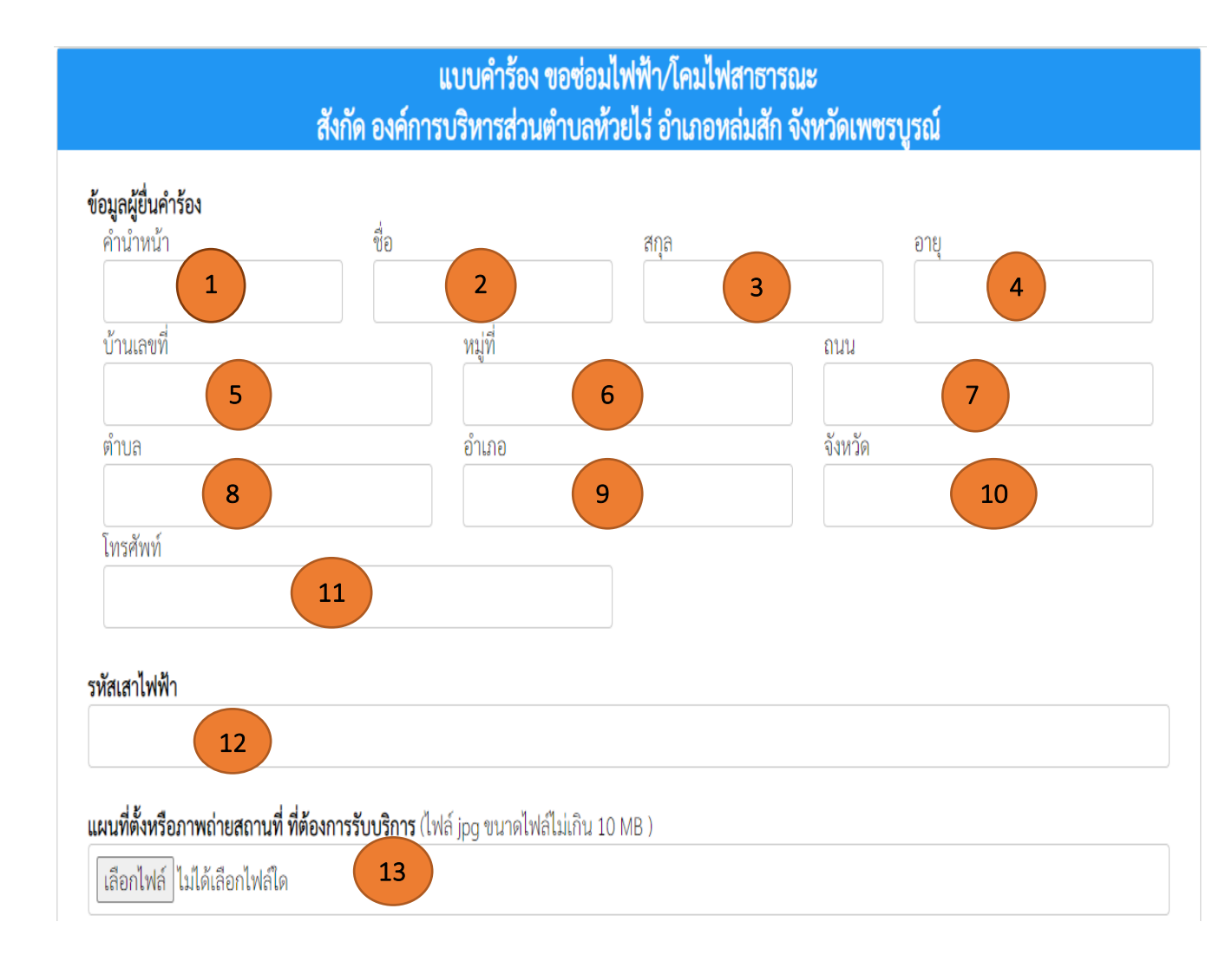

| 14 | <b>ข้าพเจ้าขอรับรองว่าข้อความข้างต้นเป็นความจริงทุกประการ</b><br>(ระบบจะทำการบันทึกหมายเลข ip ของท่านเพื่อการตรวจสอบข้อมูล) |
|----|----------------------------------------------------------------------------------------------------|
| 15 | <mark>1094</mark><br>ใส่ code:                                                                                              |
|    | 16 ยื่นคำร้อง                                                                                                    |

-๕-

#### ๔. แบบคำร้องขอรับบริการถังขยะ

<u>ขั้นตอนที่ ๑</u> ประชาชนเข้าใช้งานระบบผ่าน https://www.huayrai-lomsak.go.th/index/ ระบบบริการออนไลน์ (E-services) อยู่บริเวณด้านล่างของหน้าเว็บไซด์หลัก

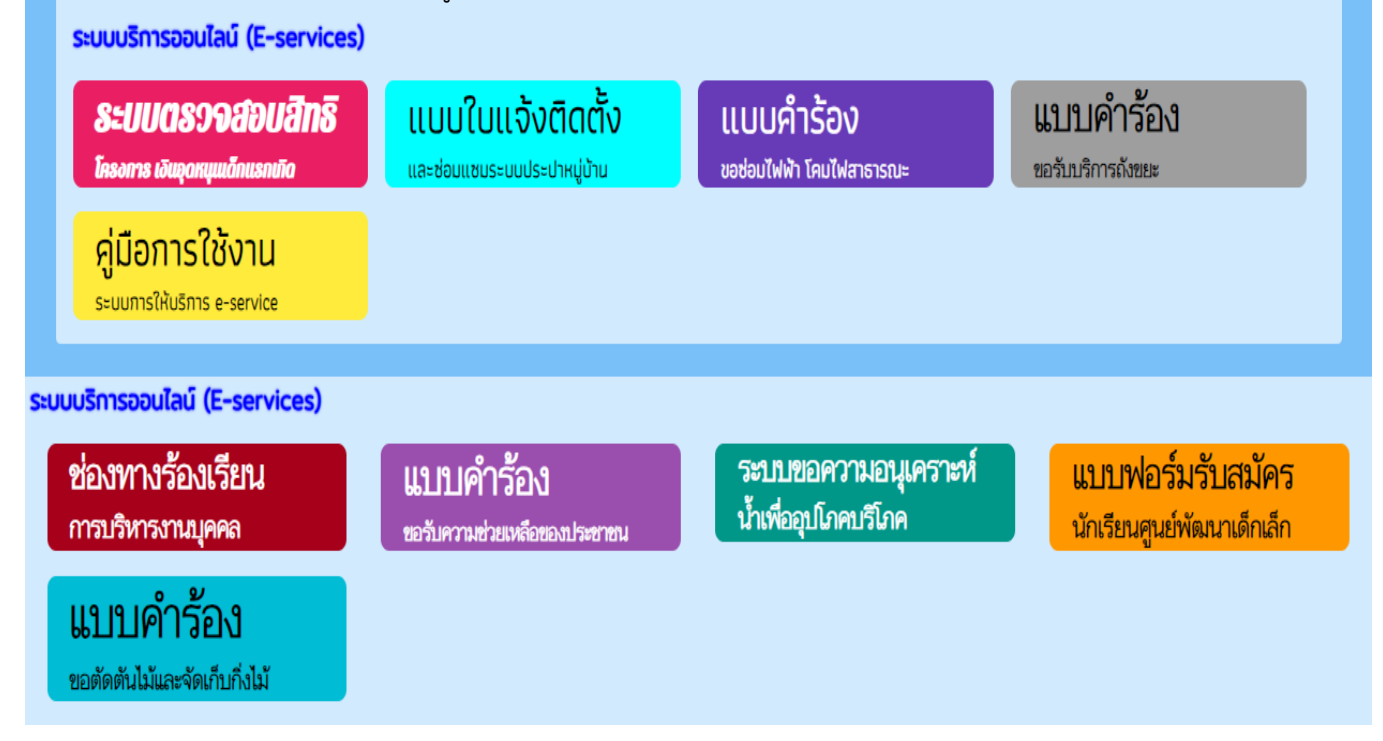

<u>ขั้นตอนที่ ๒</u> ประชาชนคลิกเลือกรายการ แบบคำร้องขอรับบริการถังขยะ

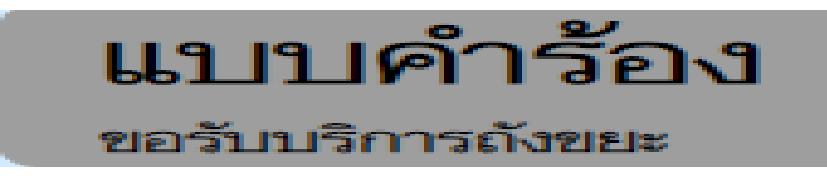

ขั้นตอนที่ ๓ ประชาชนกรอกข้อมูล ดังนี้

- ด. คำนำหน้า
- ๒. ชื่อ
- ๓. สิกุลิ
- ๔. อายุ
- ๕.บ้านเลขที่
- ๖. หมู่บ้าน
- ๗. ถนน
- <. ຕຳບລ
- ๙. อำเภอ
- ๑୦. จังหวัด
- ดด. โทรศัพท์
- ๑๒. แนบไฟล์ แผนที่ตั้ง/ภาพถ่ายสถานที่
- ๑๓. คลิกตรงช่องสี่เหลี่ยม เพื่อเป็นการรับรองว่าข้อความข้างต้นเป็นความจริงทุกประการ
- ๑๔. ใส่หมายเลข Code ตามที่ระบบขึ้นให้
- ๑๕. คลิก เพื่อยื่นคำร้อง

-b-

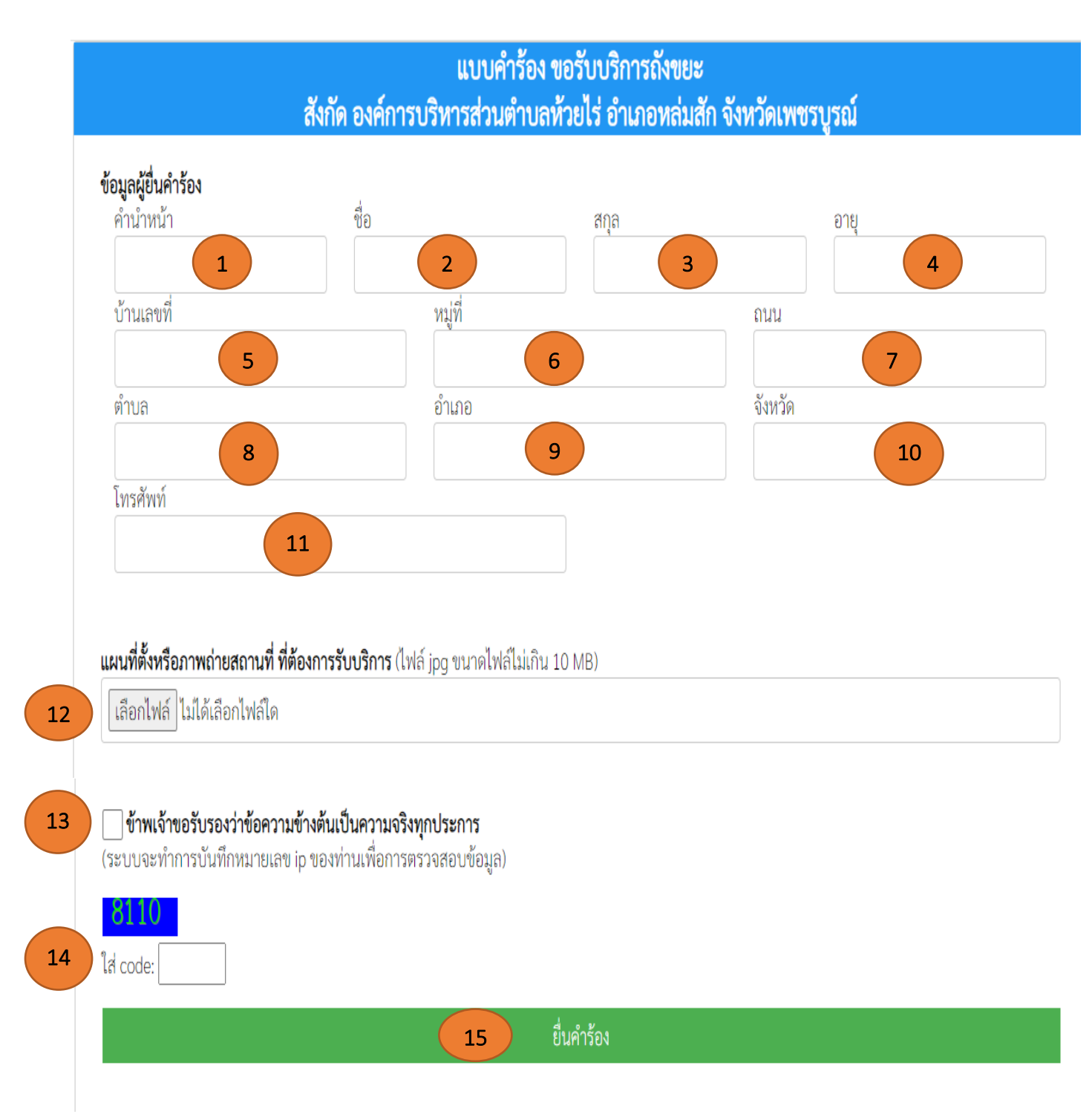

#### ๕. ช่องทางร้องเรียนการบริหารงานบุคคล

ขั้นตอนที่ ๑ ประชาชนเข้าใช้งานระบบผ่าน https://www.huayrai-lomsak.go.th/index/ ระบบบริการออนไลน์ (E-services) อยู่บริเวณด้านล่างของหน้าเว็บไซด์หลัก

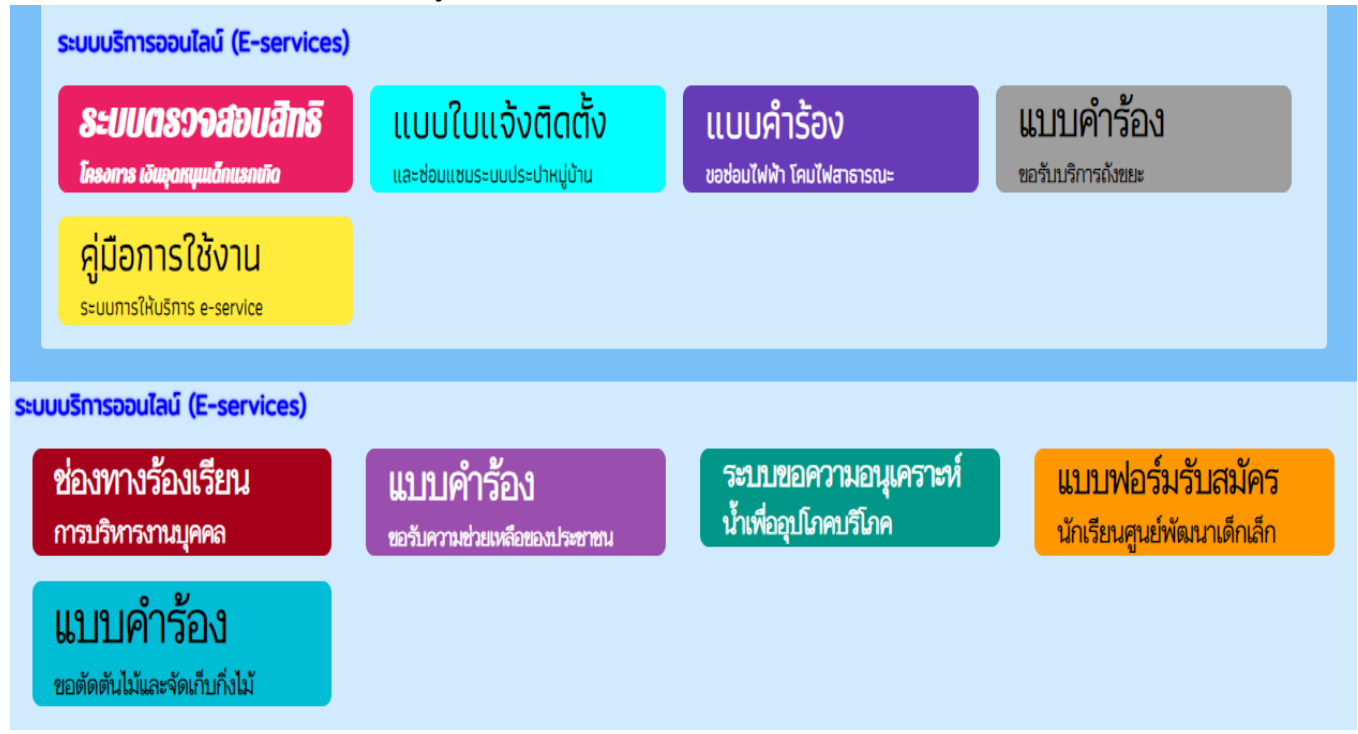

<u>ขั้นตอนที่ ๒</u> ประชาชนคลิกเลือกรายการ ช่องทางร้องเรียนการบริหารงานบุคคล

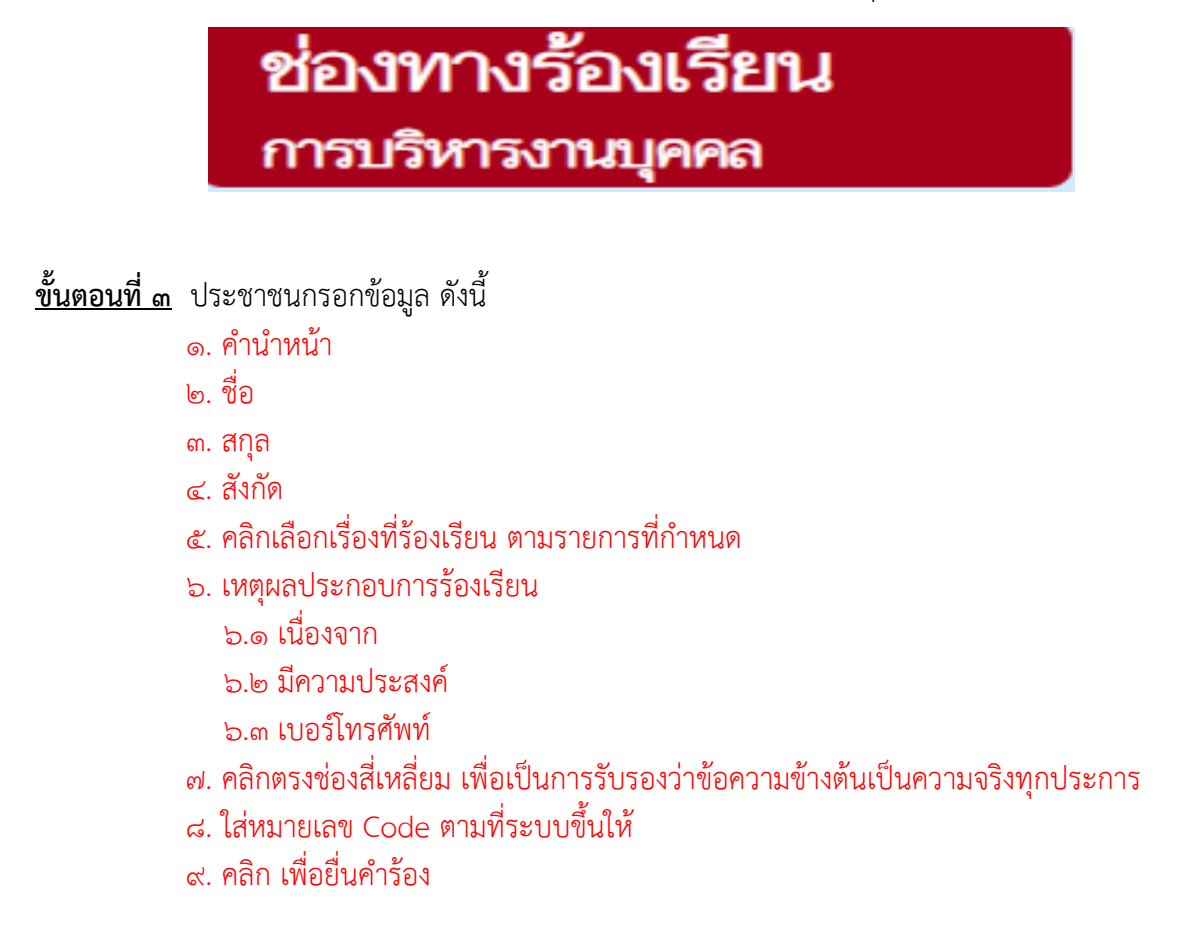

-ಷ-

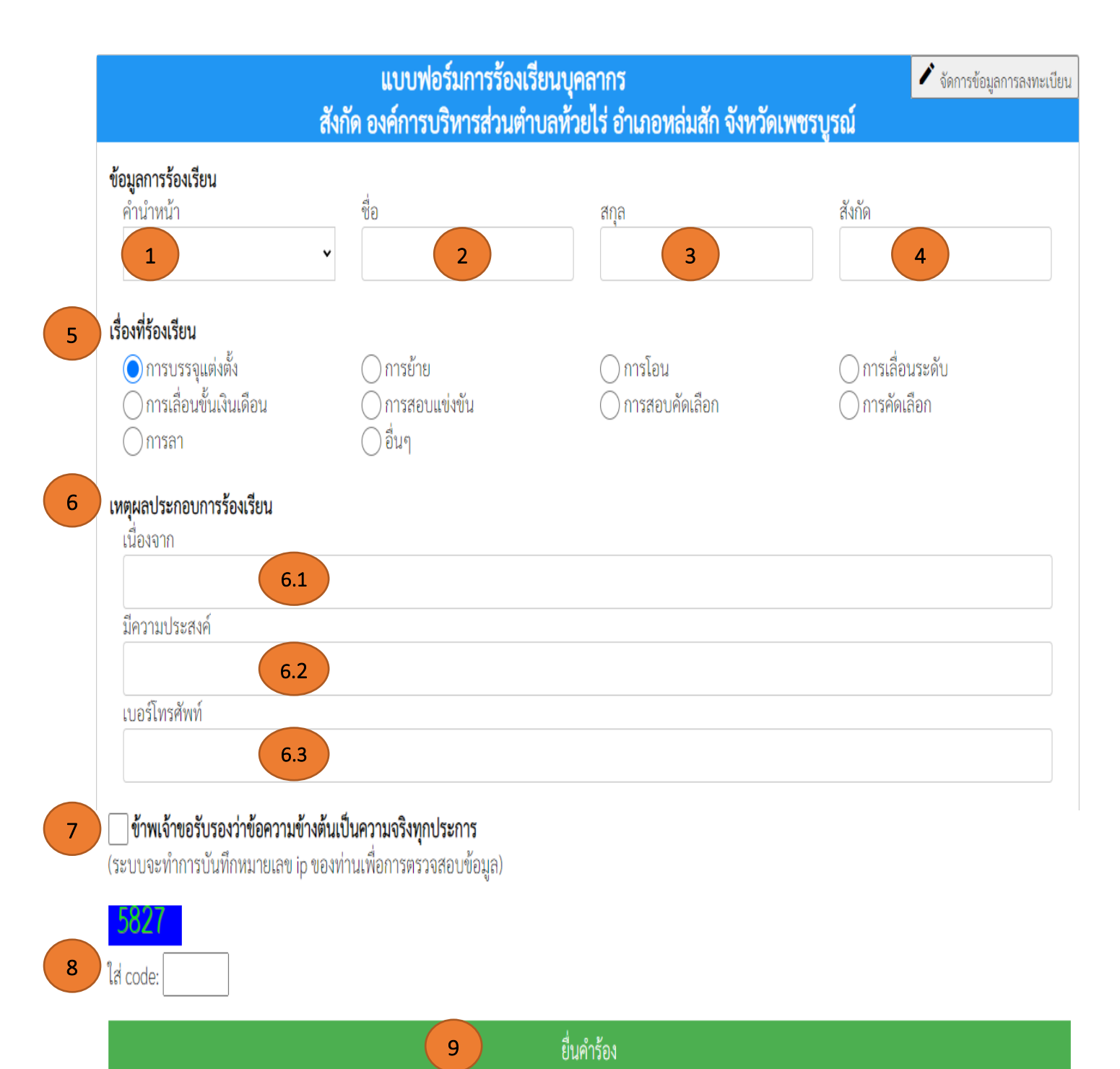

-ಜ-

#### ๖. แบบคำร้องขอรับความช่วยเหลือของประชาชน

<u>ขั้นตอนที่ ๑</u> ประชาชนเข้าใช้งานระบบผ่าน https://www.huayrai-lomsak.go.th/index/ ระบบบริการออนไลน์ (E-services) อยู่บริเวณด้านล่างของหน้าเว็บไซด์หลัก

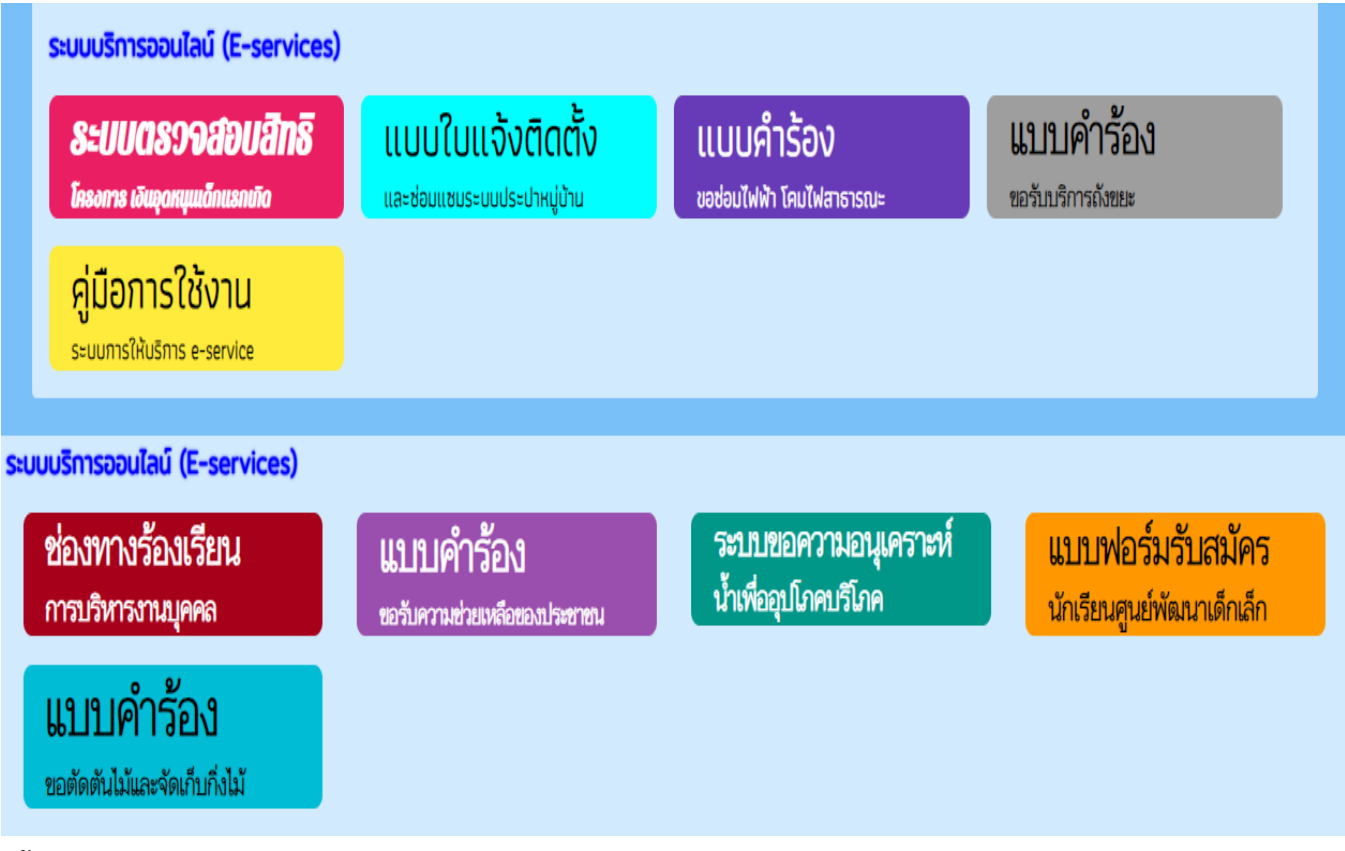

<u>ขั้นตอนที่ ๒</u> ประชาชนคลิกเลือกรายการ แบบคำร้องขอรับความช่วยเหลือของประชาชน

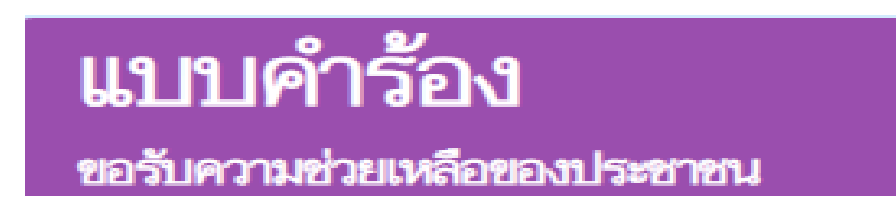

#### ขั้นตอนที่ ๓ ประชาชนกรอกข้อมูล ดังนี้

| <ul> <li>ด. คำนำหน้า</li> </ul> | ๑๑. หมายเลขประจำตัวประชาชน                                                         |
|---------------------------------|------------------------------------------------------------------------------------|
| ๒. ชื่อ                         | ๑๒. โทรศัพท์                                                                       |
| <b></b> . ສົກຸລີ                | ด๓. เรื่องที่ขอความช่วยเหลือ                                                       |
| ๔. อายุ                         | ๑๔. สำเนาบัตรประชาชน                                                               |
| ๕.บ้านเลขที่                    | ด๕. สำเนาทะเบียนบ้าน                                                               |
| <sub>້</sub> ວ.                 | ด๖. ภาพถ่าย                                                                        |
| ๗. ถนน                          | ด๗. เอกสารอื่นๆ                                                                    |
| ๘. ตำบล                         | ๑๘. คลิกตรงช่องสี่เหลี่ยม เพื่อเป็นการรับรองว่าข้อความข้างต้นเป็นความจริงทุกประการ |
| ๙. อำเภอ                        | ๑๙. ใส่หมายเลข Code ตามที่ระบบขึ้นให้                                              |
| ๑୦. จังหวัด                     | ๒๐. คลิก เพื่อยื่นคำร้อง                                                           |
|                                 |                                                                                    |

-໑໐-

-໑໑-

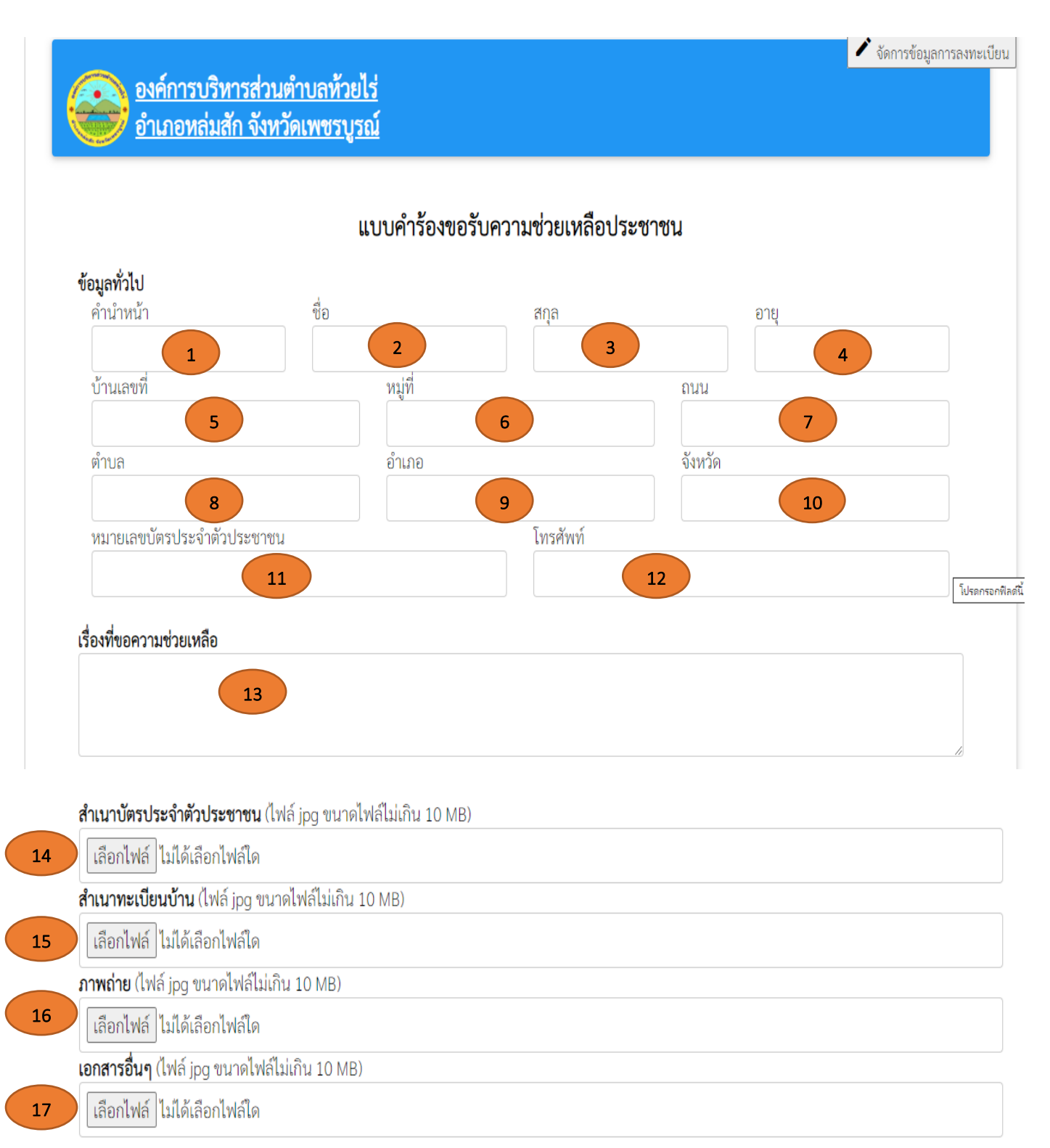

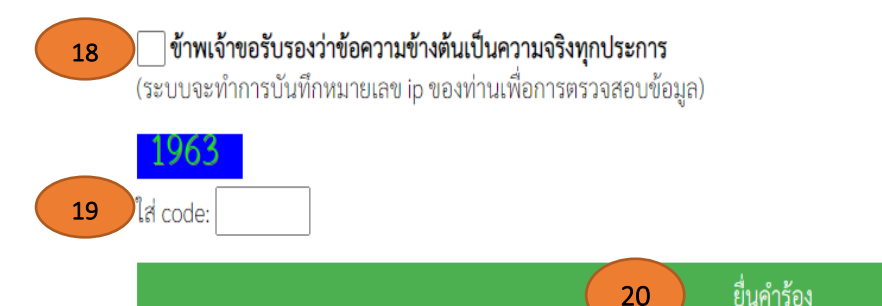

-ലെ-

## ๗. ระบบขอความอนุเคราะห์น้ำเพื่ออุปโภคบริโภค

<u>ขั้นตอนที่ ๑</u> ประชาชนเข้าใช้งานระบบผ่าน https://www.huayrai-lomsak.go.th/index/ ระบบบริการออนไลน์ (E-services) อยู่บริเวณด้านล่างของหน้าเว็บไซด์หลัก

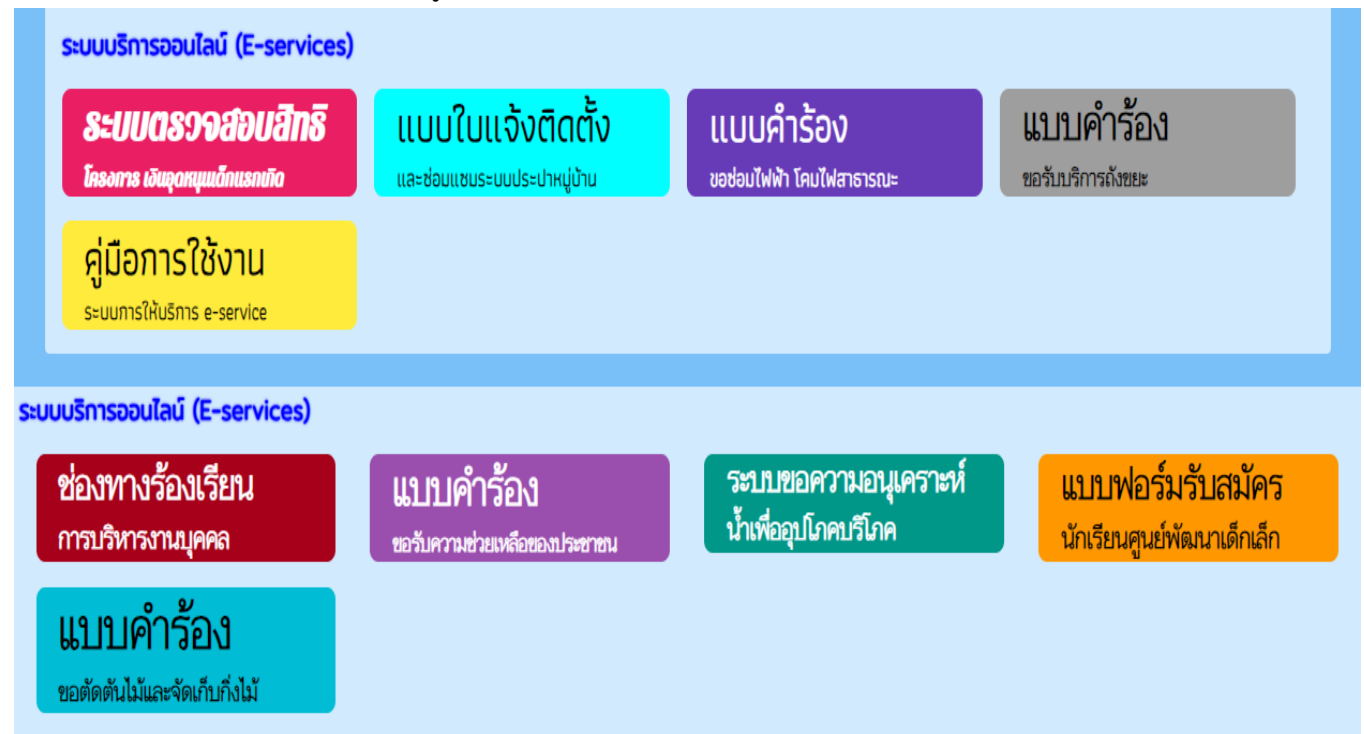

้ ขั้นตอนที่ ๒ ประชาชนคลิกเลือกรายการ ระบบขอความอนุเคราะห์น้ำเพื่ออุปโภคบริโภค

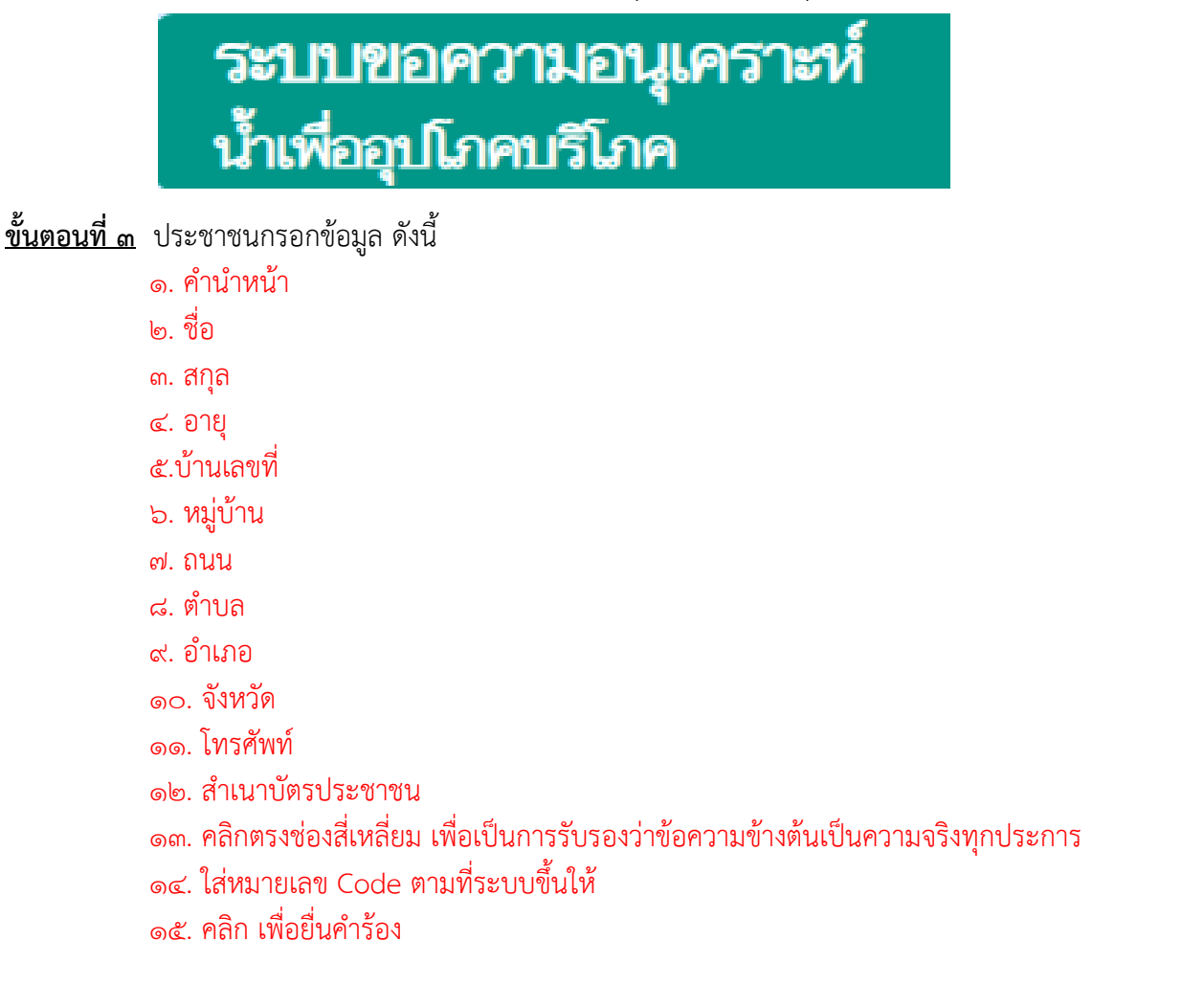

-റെ-

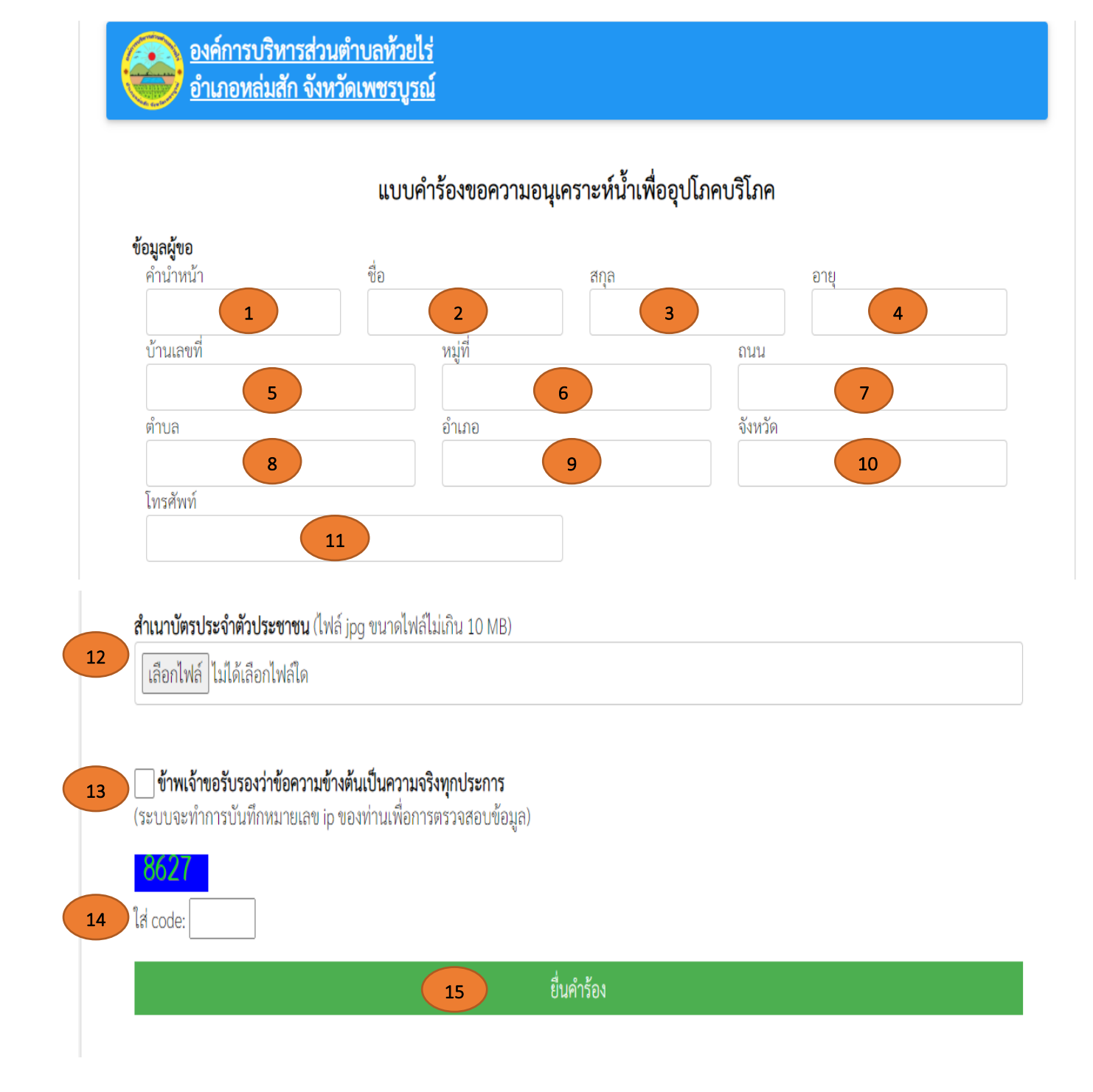

-୭୯-

#### แบบฟอร์มรับสมัครนักเรียนศูนย์พัฒนาเด็กเล็ก

<u>ขั้นตอนที่ ๑</u> ประชาชนเข้าใช้งานระบบผ่าน https://www.huayrai-lomsak.go.th/index/ ระบบบริการออนไลน์ (E-services) อยู่บริเวณด้านล่างของหน้าเว็บไซด์หลัก

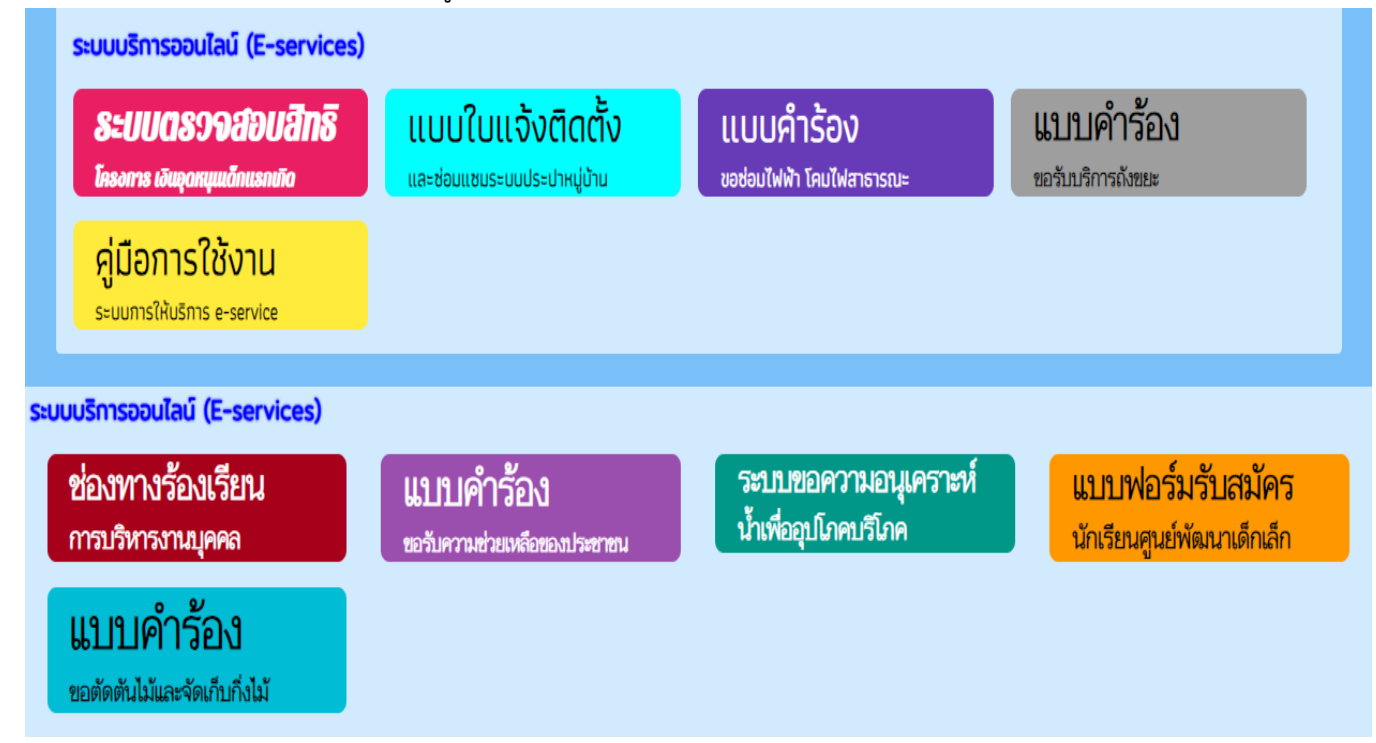

ขั้นตอนที่ ๒ ประชาชนคลิกเลือกรายการ แบบฟอร์มรับสมัครนักเรียนศูนย์พัฒนาเด็กเล็ก

|              | แบบ                                                                                           |                                                              |                                |                         |                             |
|--------------|-----------------------------------------------------------------------------------------------|--------------------------------------------------------------|--------------------------------|-------------------------|-----------------------------|
|              | นักเรีย                                                                                       |                                                              |                                |                         |                             |
| ขั้นตอนที่ ๓ | ประชาชนกรอกข้<br>๑. คำนำหน้า<br>๖. หมู่บ้าน<br>๑๑. หมายเลขบัต<br>๑๒. อายุ                     | ้อมูล ดังนี้<br>๒. ชื่อ<br>๗. ถนน<br>เรประจำตัวประช          | ๓. สกุล<br>๘. ตำบล<br>าชน      | ๔. ชื่อเล่น<br>๙. อำเภอ | ๕.บ้านเลขที่<br>๑୦. จังหวัด |
|              | ๑๓. ข้อมูลผู้ปกครอง<br>๑๓.๑ ชื่อบิดา-นามสกุล<br>๑๔. เบอร์โทรศัพท์<br>๑๕. ภาพถ่ายขนาด ๑ นิ้ว   |                                                              | ๑๓.๒ ชื่อมารดา-นามสกุล         |                         | ๑๓.๓ ชื่อมารดา-นามสกุล      |
|              | ๑๗. สำเนาทะเบีย<br>๑๗. สำเนาทะเบีย<br>๑๘. คลิกตรงช่อง<br>๑๙. ใส่หมายเลข<br>๒๐. คลิก เพื่อยื่น | ึ้มนบ้าน<br>สี่เหลี่ยม เพื่อเป็น<br>Code ตามที่ระเ<br>คำร้อง | เการรับรองว่าข้อค<br>มบขึ้นให้ | าวามข้างต้นเป็นคา       | วามจริงทุกประการ            |

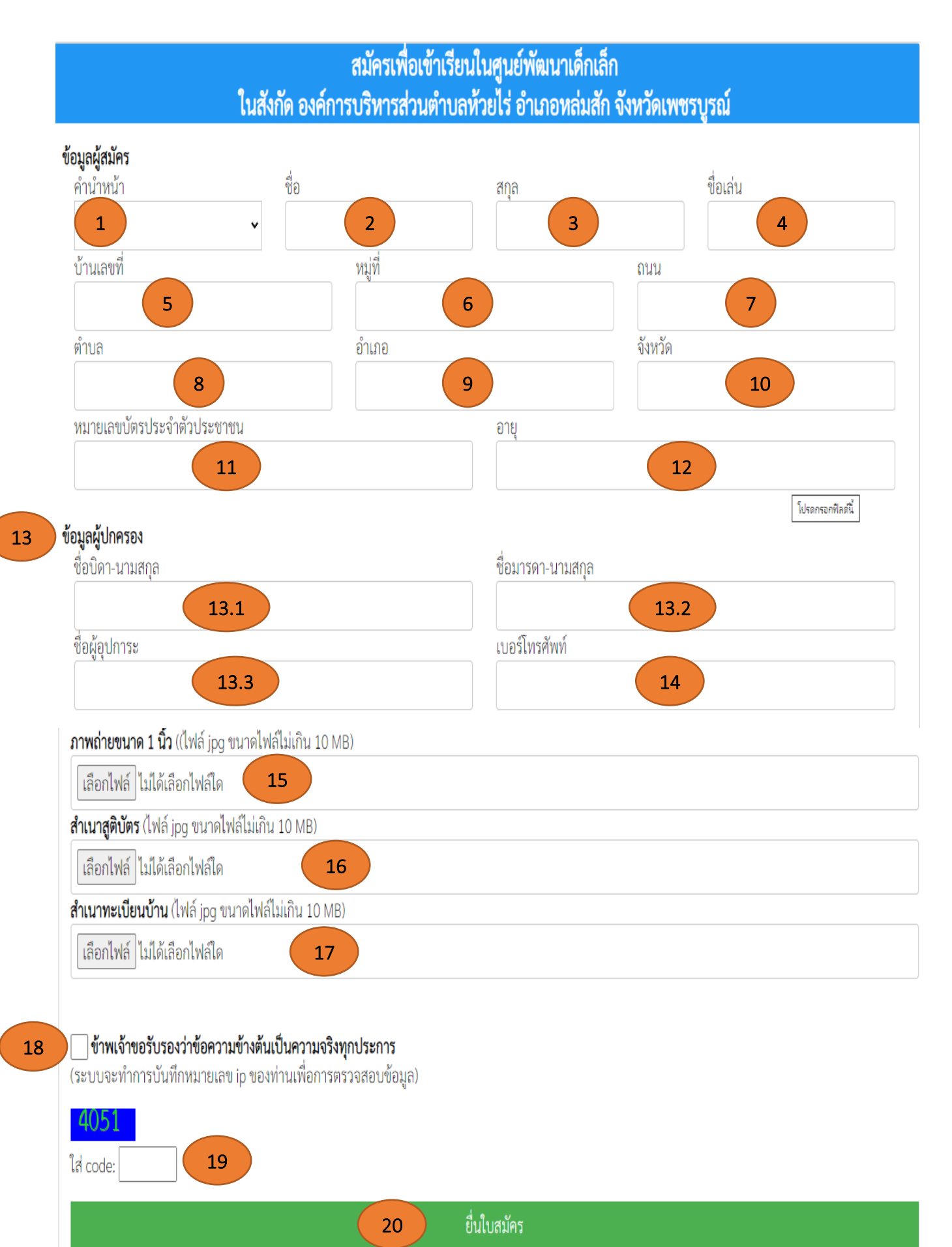

-െ്-

-වේ-

## ๙. แบบคำร้อง ขอตัดต้นไม้และจัดเก็บกิ่งไม้

ขั้นตอนที่ ๑ ประชาชนเข้าใช้งานระบบผ่าน https://www.huayrai-lomsak.go.th/index/ ระบบบริการออนไลน์ (E-services) อยู่บริเวณด้านล่างของหน้าเว็บไซด์หลัก

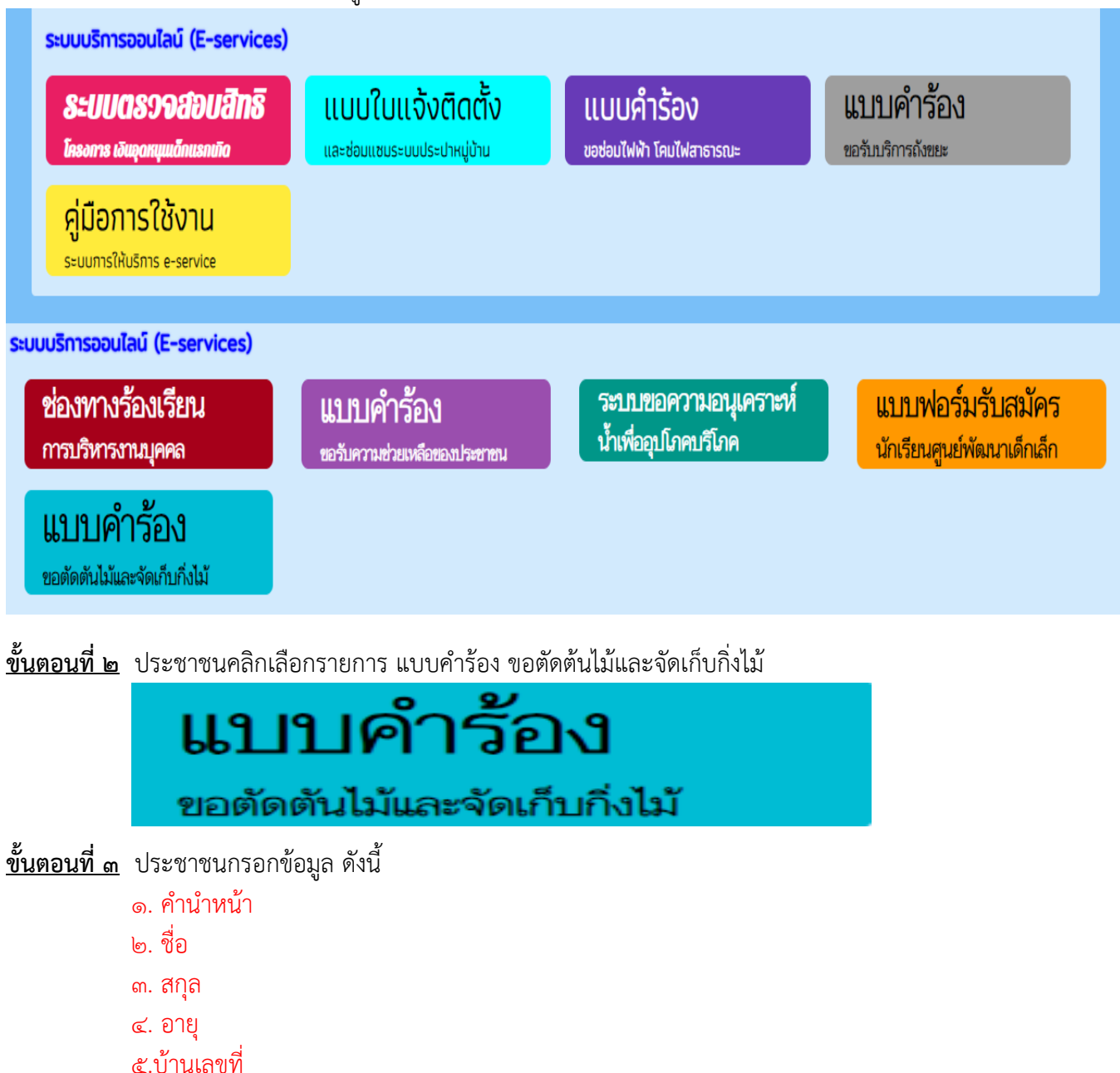

- ๖. หมู่บ้าน
- ๗. ถนน
- ๙. อำเภอ
- ๑୦. จังหวัด
- ๑๑. โทรศัพท์
- ๑๒. แผนที่ตั้ง/ภาพถ่ายสถานที่ ที่ต้องการรับบริการ
- ๑๓. คลิกตรงช่องสี่เหลี่ยม เพื่อเป็นการรับรองว่าข้อความข้างต้นเป็นความจริงทุกประการ
- ๑๔. ใส่หมายเลข Code ตามที่ระบบขึ้นให้
- ๑๕. คลิก เพื่อยื่นคำร้อง

-റെപ

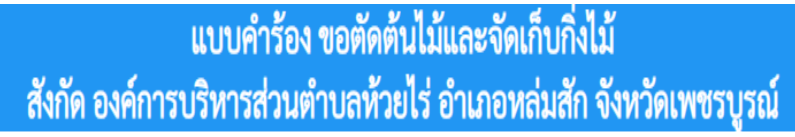

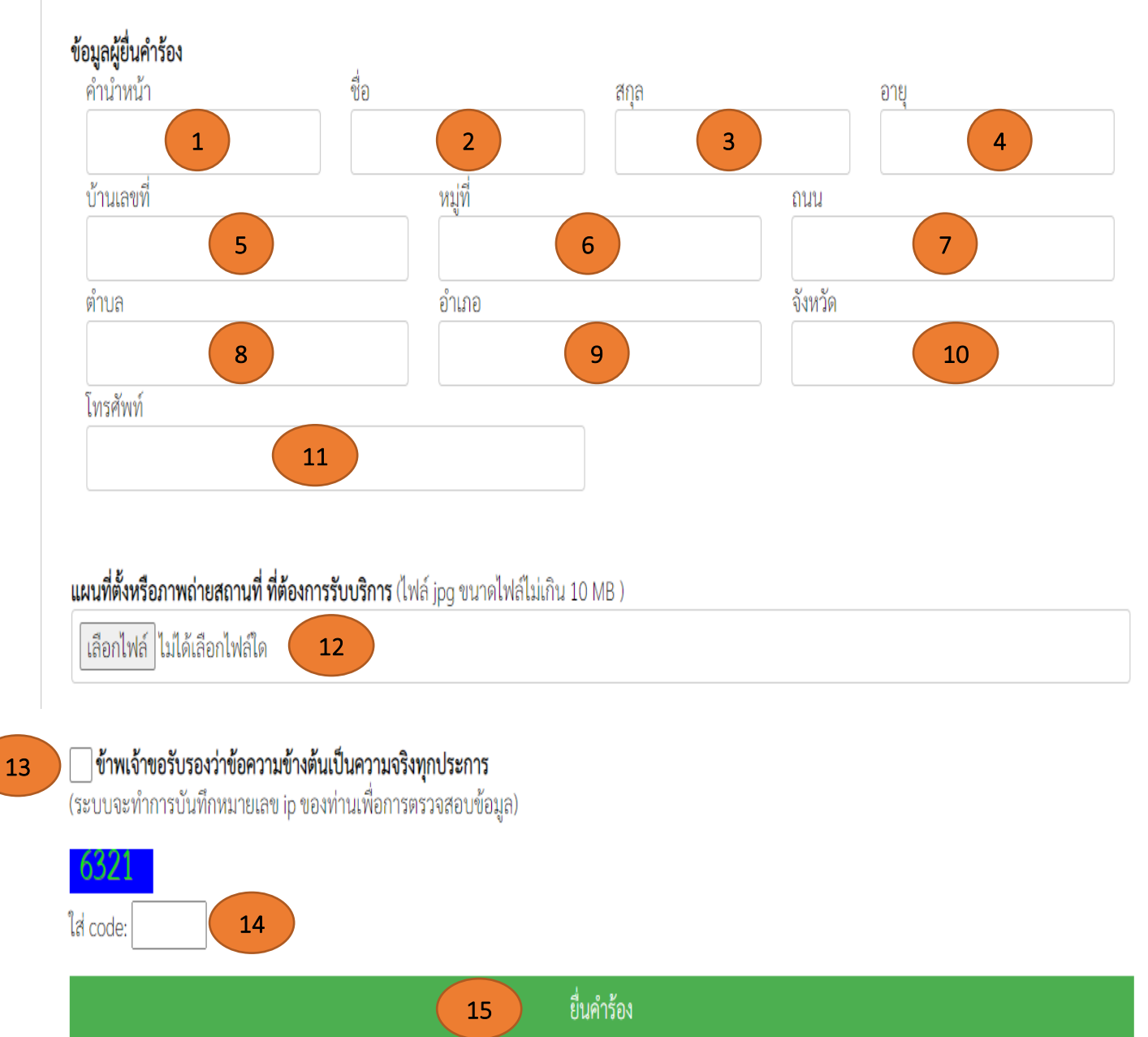